## ADMX CENTRAL STORE

If you are creating your Central Store, browse back to your Policies folder within Sysvol and create a new folder named "PolicyDefinitions".

Download the following ADMX templates to populate your Central Store. You will need the first download. The rest are optional.

- Windows 8.1 and Windows Server 2012 R2 ADMX Templates
- Office 2013 ADMX Templates
- Office 2010 ADMX Templates
- Office 2007 ADMX Templates
- <u>HP Universal Print Driver ADMX Template</u> (gets rid of that annoying Print Notification popup)
- Mozilla FireFox ADMX Templates
- <u>Google Chrome ADMX Templates</u>

Extract the files into your .\Policies\PolicyDefinitions Folder. The ADMX files should be put into the root of this folder. The language folder (ex: en-us) should also be in the root. All ADML files should be within the language folder.

ADML files should be within the language folder.

| Name                       | Date modified     | Туре        | Size   |
|----------------------------|-------------------|-------------|--------|
| 퉬 en-US                    | 11/14/2013 10:25  | File folder |        |
| access12.admx              | 9/28/2007 8:32 AM | ADMX File   | 88 KB  |
| access14.admx              | 10/1/2010 1:54 AM | ADMX File   | 110 KB |
| access15.admx              | 10/2/2012 7:26 AM | ADMX File   | 116 KB |
| ActiveXInstallService.admx | 6/10/2009 5:42 PM | ADMX File   | 5 KB   |
| AddRemovePrograms.admx     | 6/10/2009 5:34 PM | ADMX File   | 5 KB   |
| adfs.admx                  | 6/2/2012 10:32 AM | ADMX File   | 2 KB   |

Close any opened GPMC windows on your management machine. Open GPMC again and create a new policy. Navigate to Computer Configuration\Policies\Administrative Templates. Left click on Administrative Templates. In the center of the screen, you should now see: "Administrative Templates: Policy Definitions (ADMX files) retrieved from the Central Store"

Administrative Templates: Policy definitions (ADMX files) retrieved from the central store.